# nexta Digital Payment

The Nexta banking wallet is designed to simplify the transactions of money in Egypt. You are easily able to manage your income and spend in a fast, safe and secure way.

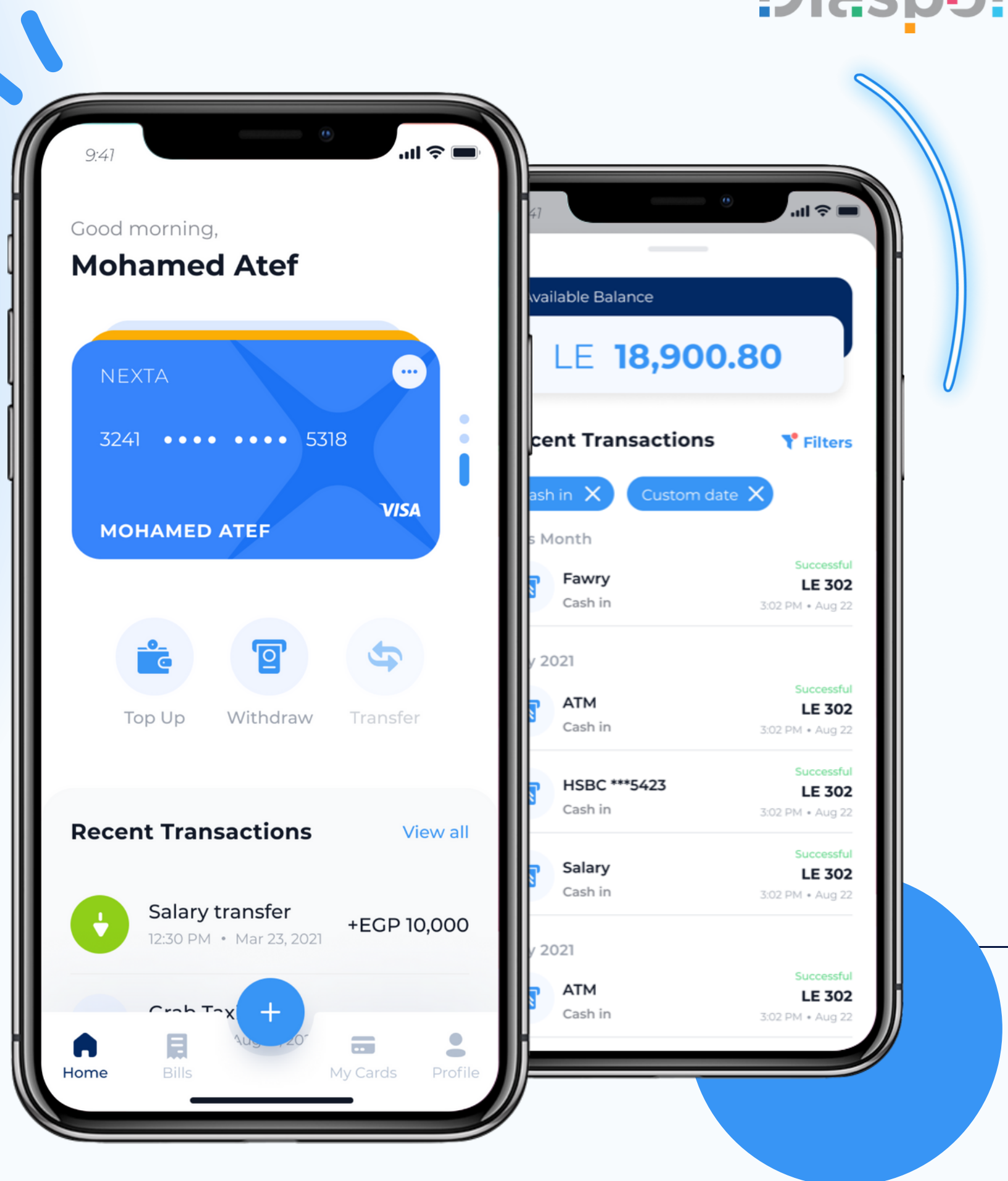

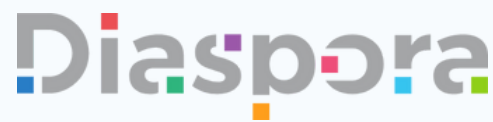

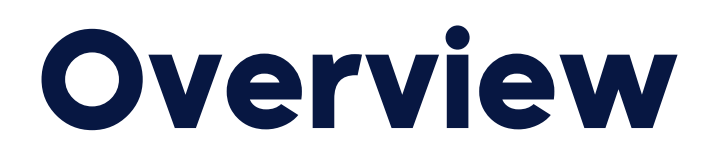

#### About the company

Diaspora Holding provides a tailored suite of next-generation digital banking ecosystems around the world and we partner with similarly minded businesses to help them do the same. Our main is to target markets that are currently underserved by traditional banking services.

#### **Problem Statement**

It was identified that a large amount of people in Egypt are currently unbanked or facing hurdles within incumbent banking systems. In the current market there is a huge gap for potential as there isn't a simple and secure mobile applications that allows users to take control over their finances.

#### Solutions

Offering a unique mobile wallet and prepaid card solutions that serve the large segment of Egyptians. Furthermore, creating new ways for an underserved population to manage their money—with easy account opening, simplified ways to send and receive money, built-in money management tools, and group funds.

My role: UX/UX Designer (Including user journey mapping, wireframing, hi-fidelity prototyping) Duration: 5-6 Months Deliverable: 500+ UI Mobile Screens Tools: JIRA, Figma, Adobe XD, Google Form, Balsamiq

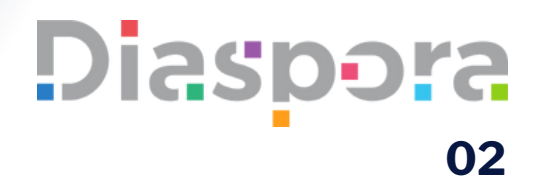

### **Design Thinking Process**

#### 1

#### Empathize

Discover why, what and who

- Interviews
- Surveys

#### 2

#### Define

Define problem and features

- Persona
- Affinity map

#### 3

#### Ideate

Brainstorm solutions

- User Journey
- Sitemap

Diaspora Holding LTD

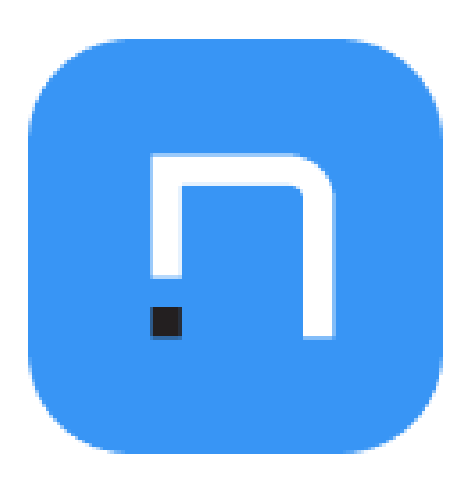

### Diaspora 03

### 4

#### Prototype

Build a Stimulations

- Wireframe
- Figma screen

#### 5

#### Test

Validate with users

• Usability testing

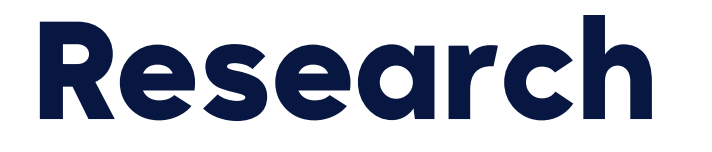

At the discover phase of the project a survey and interviews were conducted to gain a better understanding of users.

These are the key findings:

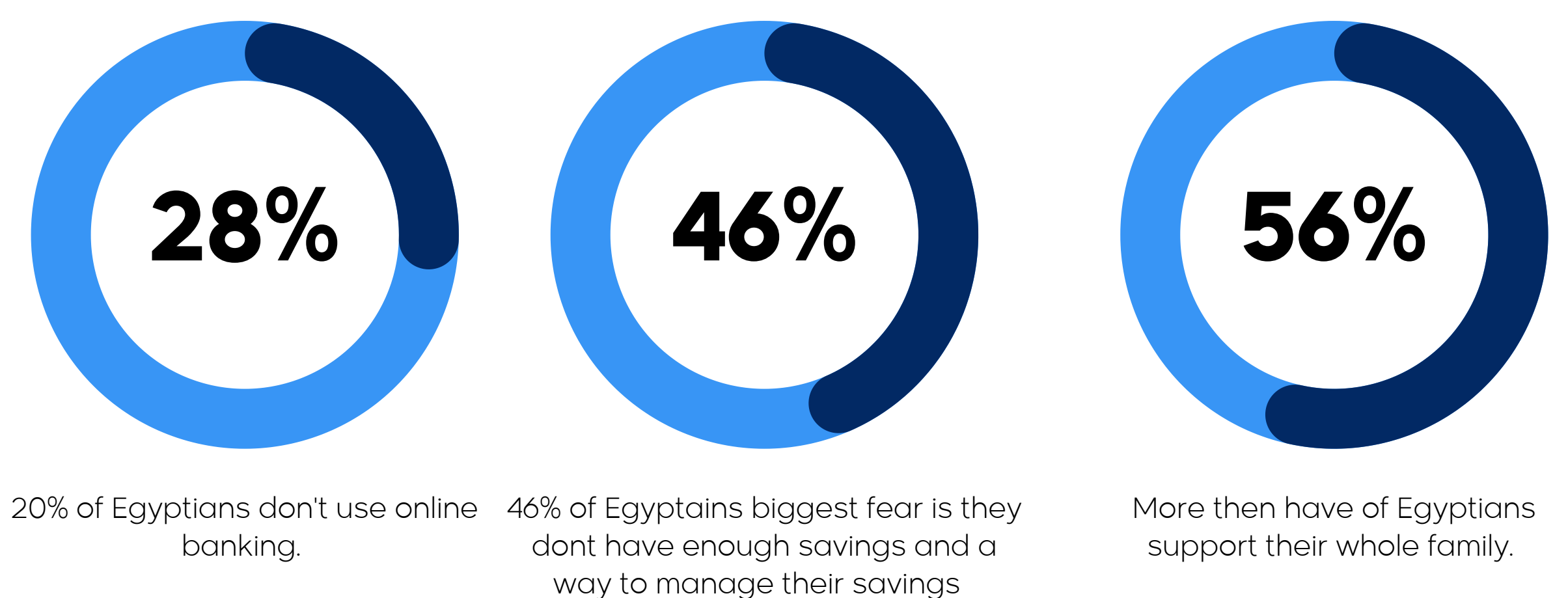

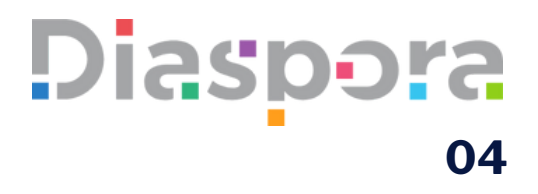

#### Inteviews

'My banking app is very dated and slow and struggle to do simple tasks'. - ATEF

'Its not exciting to fo online banking these days' - NABEELA

'They are not applications which are modern with a clean interface' - SARA

'Security is really important to me, but the application should be able to tasks quickly'. - ABDUL

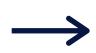

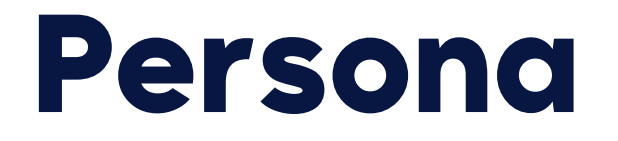

Based on the research which was gathered, Personas where created which represents the users needs and goals. The personas created will act as a refrence point when designing the application.

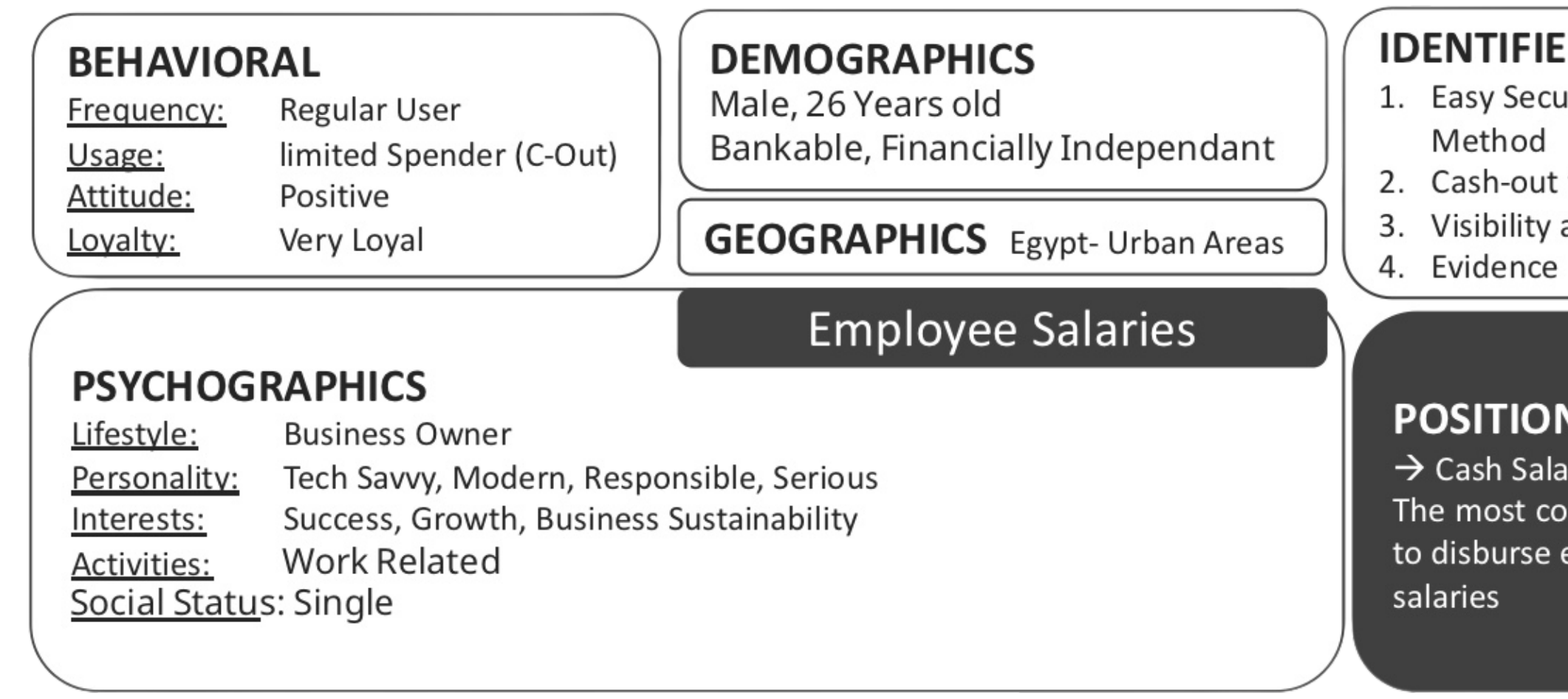

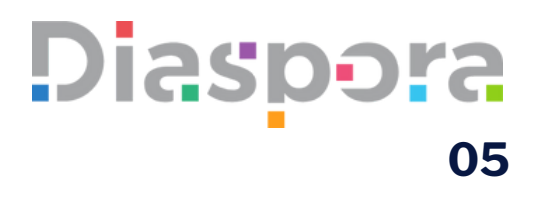

#### **IDENTIFIED NEEDS**

- 1. Easy Secure Payment 2. Cash-out for employees 3. Visibility and Tracking

#### POSITIONING

 $\rightarrow$  Cash Salaries NO MORE! The most convenient tool to disburse employee

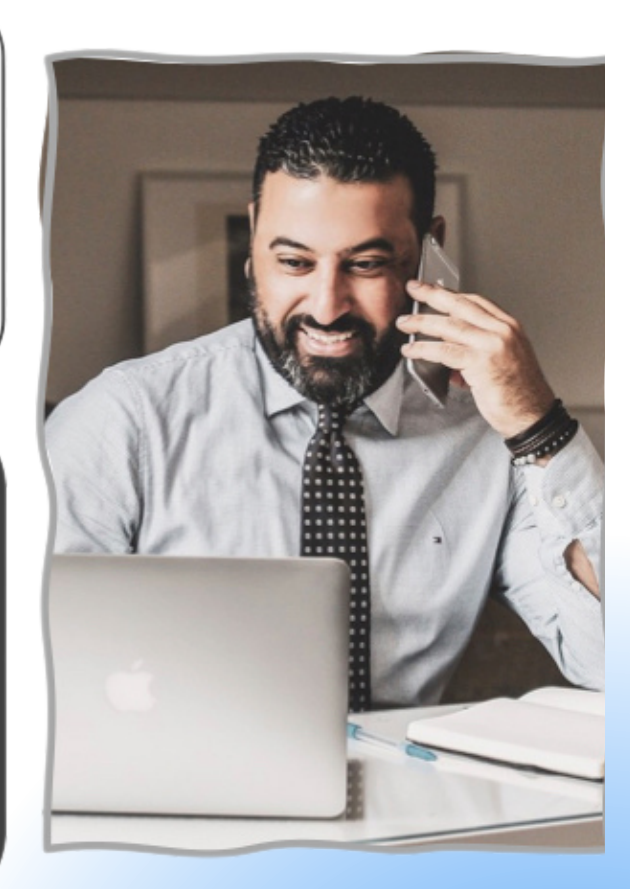

### **User Journey Mapping**

Here the user journey mapping of Youssef, who downloads the NEXTA banking wallet app and gets started on understand how the application works.

| IAP: Mobile A                                |      |                                                                                                    |                                                                                                    |                                                                                                    |                                                                                                    |                                                                                                    |                                                                                                    |                                                                                                    |                                                                                                    |                                                                                                    |                                                                                                    |                                                                                                    |                                                                                                    |                                                                                                    |                                                                                                    |                                                                                                    |                                                                                                    |                                                                                                    |                                                                                                    |                                                                                                    |
|----------------------------------------------|------|----------------------------------------------------------------------------------------------------|----------------------------------------------------------------------------------------------------|----------------------------------------------------------------------------------------------------|----------------------------------------------------------------------------------------------------|----------------------------------------------------------------------------------------------------|----------------------------------------------------------------------------------------------------|----------------------------------------------------------------------------------------------------|----------------------------------------------------------------------------------------------------|----------------------------------------------------------------------------------------------------|----------------------------------------------------------------------------------------------------|----------------------------------------------------------------------------------------------------|----------------------------------------------------------------------------------------------------|----------------------------------------------------------------------------------------------------|----------------------------------------------------------------------------------------------------|----------------------------------------------------------------------------------------------------|----------------------------------------------------------------------------------------------------|----------------------------------------------------------------------------------------------------|----------------------------------------------------------------------------------------------------|----------------------------------------------------------------------------------------------------|
|                                              |      | AWARENESS                                                                                                    |                                                                                                    | CONSIDERATION                                                                                                    |                                                                                                    | CONVERSION                                                                                                    |                                                                                                    |                                                                                                    |                                                                                                    | ONBOARDING                                                                                                    |                                                                                                    |                                                                                                    |                                                                                                    |                                                                                                    | NURTURE & UPSELL                                                                                                    |                                                                                                    |                                                                                                    |                                                                                                    |                                                                                                    |                                                                                                    |
|                                              |      | Viral Content Share                                                                                                    | Social Content                                                                                                    | Talored Email Insights                                                                                                    | Personnalised insights                                                                                                    | App Download                                                                                                    | Signup Abandon                                                                                                    | Triggered Re-Engagement Journey                                                                                                    | New Customer Onboarding                                                                                                    | Follow-up Email                                                                                                    | Live Chat Support                                                                                                    | Service Case Resolution                                                                                                    | Referal                                                                                                    | Usage Monitoring                                                                                                    | Cashback and Points                                                                                                    | Partner Upsell                                                                                                    | Location Based Upsel                                                                                                    | Motivate Card to Card transactions                                                                                                    | Service Case Resolution                                                                                                    | Usage Monitoring                                                                                                    |
| . Egyst<br>Millia<br>Khain<br>Maantar<br>and |      | Yousef saw in You'lde somehing actual a<br>DRY moles watk with a cod elergin and a<br>reased to seake with a cod of BVM freque<br>and Code and Code and Code<br>associated with the ad-                                                                  | Yousef scars the GIR Code and is see a<br>bing about the Linthe Edition Dipary Physiol<br>Chemission and the Dipart Indipary Physiol<br>Chemission and the Dipart Indipary Physiol<br>Cort and use it to payed and other<br>the Dipart of the Dipart is Voldarie or<br>of the Dipart Indipart is the Dipart Indipart of<br>the Dipart Indipart Indipart is the Dipart of<br>the Dipart Indipart Indipart Indipart Indipart<br>Indipart Indipart Indipart Indipart<br>Indipart Indipart Indipart<br>Indipart Indipart Indipart<br>Indipart Indipart Indipart<br>Indipart Indipart<br>Indipart Indipart<br>Indipart Indipart<br>Indipart Indipart<br>Indipart Indipart<br>Indipart<br>Indi | Vocasel receives a personalised email which shoe the following link is a company top and video of what the sector thms a DPw yearlier and vocased and the sector of the sector of the se | Vouset ees DPay's partenhip with Egyptar.<br>Vouset ees that he can earn points by having<br>and larging LOP hyperal care allow in earn<br>end larging LOP hyperbase of towar loaks with<br>Egyptar.                                                                                                    | Voussel can't just pass up the offer. He<br>feets the haa nothing to toke in<br>downloading the mole walket ago.<br>There is nothing before extrand.                                                                                                    | Youssef abandoned the signup.                                                                                                    | Yousef received an email message from<br>DPup as a reminder to contrave with the<br>segme or first 50 perivales from 10<br>have a time agent hap tim with signa-                                                         | Yousef see the units Daw<br>orbantlog access. Yousef I harpy<br>that Tart's a contension as opening<br>an account with a Bark.                                  | Youssel wonders when his new Prepaid Debit<br>Card will annive.                                                                                                    | Voussel login to his new CPay waller. Youssel<br>had a cestion about linking his certain and The<br>oral hard has Vulkey Polyad Debit card with his<br>control CPay. Yousel sees an active Child too<br>orated CPay. Yousel sees an active Child con<br>on the right bottle side of his mobile scream.<br>Yousel decides to use the Live Child Support | Voussel fried activating the Prepaid Card he has<br>just review and the ago talls time that activation<br>in not accessful<br>to the second second second second second second<br>table to a Live Chard Agent to pos-<br>Chard Agent the problem. Live Chard Agent togo<br>Chard Agent the problem. Live Chard Agent togo<br>varies from a second second second second second<br>varies of the second second second second second<br>varies of the second second second second second<br>varies of the second second second second second<br>second second second second second second second<br>second second second second second second second<br>second second second second second second second<br>second second second second second second second second<br>second second second second second second second second<br>second second second second second second second<br>second second second second second second second<br>second second second second second second second<br>second second second second second second second<br>second second second second second second second<br>second second second second second second second<br>second second second second second second second<br>second second second second second second second<br>second second second second second second second<br>second second second second second second second second<br>second second second second second second second second<br>second second second second second second second second<br>second second second second second second second second second second<br>second second | Vocussel knows of other triands and family who<br>would sent to have a DPay models walket.<br>Vocussel sens Statution in this models walket and<br>wonder if the can still be reserved for referring<br>more fixeds and marky.<br>Vocussel cricks on Reference and in havey to see<br>that he can still generation for referring its<br>family and fiscads.                           | Youssel is wondering how to best use his Mobile<br>Walkel He quantises if he should have moneyin<br>his Physical Delicoarus or movel as its normalities<br>data and the set of the set of the set of the<br>Carl Balancia and citica in the data loss.<br>Can earl his machine and the set of the set of the<br>physical set of the set of the set of the set<br>of the set of the set of the set of the set of the<br>physical set of the set of the set of the set<br>of the set of the set of the set of the set of the<br>physical set of the set of the set of the set of the<br>the point as they seen to be more valuable that<br>cab bala.<br>Yoused flockies he want the points and re-<br>gisters to reserve points for the Carl Balance<br>that he leaves in the account. | Vousef is pleasantly surprised to see a push<br>rotification of how much points he has earned.                                                                                                    | Vocuser nocives a push notification of a deal with<br>new Purser Menzand that fits in preference. It is<br>happy to see that there is a very good deal to get new<br>games.                                                                                                    | Youserf receives a push notification of a deal with his<br>favorith Fall Foot instaurant while his is in close<br>proximity of the Fall Foot.<br>Youserf says WOW- just right on time and perfect<br>opt to neerive this deal.                                                                                                    | Vocasel needs to collect movey from a firend for an<br>event which he paid for. Yoursel needs that he can<br>be any event of experise to pay to he finde who also<br>has a beyry motion weld.<br>Yourself overlass moves in his requesting and the<br>walkst, which give amount in his requesting and the<br>walkst which give amount in his requesting with the<br>can be requested to pay with paid a call. Yourself<br>request to inserve the your which at calls, Yourself<br>request to pay the paid of the<br>request to pay.                                          | Vocasel is happy to know that DPay will help him<br>dispute attravisation in care with the purchased<br>union is Mit all boxobiel.<br>Vocasef uses DPay's automated dispute resolution<br>system.                                                                                                    | Voussel tooks at the available discounts and deals<br>and is always surgraved that they are so natisfied to his<br>spending habit. If does not consider any of these<br>discounts and takes as pund discounts deals.<br>Youssel is to happen the service and each that he<br>halfs his fixeds and servit about DPay. |
| I                                            |      |                                                                                                    |                                                                                                    | Ŏ                                                                                                    | Argent Units Units                                                                                                    | Acceleration Acceleration                                                                                                    | <b>0</b>                                                                                                    | Cover Provide State                                                                                                    | <b>0</b> >                                                                                                    | <b>o</b> >                                                                                                    |                                                                                                    |                                                                                                    |                                                                                                    |                                                                                                    | Let a                                                                                                    |                                                                                                    |                                                                                                    |                                                                                                    | Law St                                                                                                    |                                                                                                    |
|                                              |      | C                                                                                                    | U                                                                                                    |                                                                                                    | 2000                                                                                                    | att and a second second | (C)<br>Notes                                                                                                    | U<br>Lueit ty                                                                                                    | <u> </u>                                                                                                    | U<br>WHOTY                                                                                                    | uning                                                                                                    | ventry                                                                                                    |                                                                                                    | eventy                                                                                                    | 9                                                                                                    | <u>ş</u>                                                                                                    |                                                                                                    | 9                                                                                                    | U WHEN                                                                                                    | 9<br>Herey                                                                                                    |
|                                              |      | Cancesign that rewards sharing of context<br>(for example, "Share the with 5 finded and<br>fample and your arrow a fee Limited<br>Estion DPNY MasterCard."                                                                                               | Social context: FB, Linkedh, Instagram,<br>TIKTOK<br>Mhr, CTA (call to action) seeing to<br>Company Bidg asking allow (EVAY Call<br>Der Cond) and the context of the context<br>Der Cond) Context of the context of the context<br>Der Cond) Crief and the context of the context<br>with 2001 kindle context of the context of the<br>end of the context of the context of the context<br>of the Context of the context of the context of the<br>end of the context of the context of the context of the<br>end of the context of the context of the context of the<br>end of the context of the context of the context of the<br>end of the context of the context of the context of the<br>end of the context of the context of the context of the<br>end of the context of the context of the context of the<br>end of the context of the context of the context of the<br>end of the context of the context of the context of the<br>end of the context of the context of the context of the<br>end of the context of the context of the context of the<br>end of the context of the context of the context of the context of the<br>end of the context of the context of the context of the context of the<br>end of the context of the context of the context of the context of the<br>end of the context of the context of the context of the context of the<br>end of the context of the context of the context of the context of the<br>end of the context of the context of                                                                                                    | X is a spong person and woold rather spend<br>time with fixeds than spire to be market to live<br>up and pay for has the set and tables with a Farmy<br>Metchart, Their, win have a categories of the set<br>DMX cold cases you can pay bill onlive the set<br>DMX cold cases you can pay bill onlive the set<br>the case. And now you have more time to be<br>with finands.<br>Another blag content that explains how easy a<br>d DMX fastercard instantaneously within 10<br>mmotes                                                                                                    | X likes to have out of Egyst. So this campaign<br>will describe how useful it is to have a SRV<br>Card when threading darkad.<br>X watch to subacceto to a service like Spoth<br>(andied ANGMMM Egyst how are out<br>any it as to autoceto the any encode the spoth for two<br>early it is to autoceto with ANGMAM with a<br>dark of the subacceto of the spoth for two out<br>the subaccetor by paying with DRAY CARD. | Ago downoad (DPNY Facks downloads<br>and utliese APP analytica)                                                                                                    | Sign-sp Abardon (DPAY detects<br>abardons and at which point of the sign-<br>up did the user abardon sign-op)                                                                                                    | DPay will tack each abandoned signap<br>and help user signap or tack reaso for<br>final abandoment.<br>Re-engage users that abandoned sign-<br>up (climat user and due to help<br>forum where DPAY technician can help). | New Customer Ontoxinding (NMI) DRAYs<br>digital anobuding within 10minules or<br>less)<br>Always enable "incuser", tracking of the<br>status of Nis onboarding. | Keep new customer engaged. Send a welcome<br>email to brack Yoused. Also provide him<br>instructions on how to track the delivery of his<br>Physial Delik Card.<br>Also let Yousek Anouer that there many things<br>that the can already do before half Physial Delik<br>Card arrives auto any engalaring his existing<br>Account to pay or purchase online.<br>Account to have your purchase online.<br>Also allow Yoused to track the hast<br>accommended with Drays tah may see if and<br>when his newards will come. | Live-Chat Support is available in case of<br>quations on needing help in using their mobile<br>water.<br>For new customers, activate this kion for Live<br>Chat Support Characteristics wing his<br>water and has done 3 transactions. Note the Live<br>Chat Support to their air available under the<br>help feature of the water.                    | Service issue Resolution: Can track via the<br>Mobile app any copen issue that has been<br>reported by Mobile walk caser.<br>When costomer contacts the CoLA Agent, Chat<br>Agent (In the background) shadd categories<br>customer contact II 1) seeling information<br>3) landrinal issue million that age<br>4) appromit/transaction related issue<br>5) secority taxes<br>6) out or tablen card issue<br>7) transaction dipuls lises<br>Luc Chat will issue a Service case and a<br>number. Luc Chat will aye a Service case and a<br>number. Lise Chat will ayed approximate additional<br>background walk and any constrained with<br>the bineard chat content to his email address.                                                                                                    | Always reward existing customers for inferring<br>me customers to DPay, Alev Youses's to taxin<br>the success of the relating and the rewards.<br>Have it a campaign for existing customers to<br>metric DPAY wells to 3 fineds and them earn<br>cash-back. (TYEGP) or points once these threads<br>open their DPAY wells of a fined and them a<br>5000EOP in total into their cards. | Based on Commercials and partnership with<br>Genore Darks and Partner Merchandt, eligina<br>and deploy an attacher cash-bash of Johns<br>programme which will individe Diffy<br>and the Dise mercian and the Diffy<br>and the Dise mercian with the Prograd Cetal<br>Account. DOR's use analysis is monther usage and<br>spenting tablis in order to offer targeted and<br>outstressed merchant discounts, promos and<br>offers.                                                                                                    | Keep ner custoner engaget Custoners do not<br>necessary logot to a finnicial age al the time.<br>logoly push indication of good nees to boyo<br>Custoners ().e. ner never of carbback and points) | Keep ner culturer engaged. Duitsners & net<br>necessary logins to Annocid age all the time.<br>If there is a new there there are those<br>when the there are the time the time of the<br>starter and the time of the time of the<br>trobuste are may there the time of the<br>negrophenoses of your Outstarts to be<br>negrophenoses of your Outstarts to the<br>negrophenoses of your Outstarts to the<br>negrophenoses of your Outstarts of the<br>negrophenoses of your Outstarts of the<br>negrophenoses of your Outstarts of the time<br>and indication. There are to negrophenes of<br>and indication is the to the logitants. The<br>outstarts of the outstarts and the outstarts to the<br>the Start of the outstarts and the outstarts to the<br>the Start of the outstarts and the outstarts to the<br>the Start of the time.                                                                                                    | Mobile marketing with Genteroing lachnology.<br>Advertise specifically to potential customers with a<br>certain prographic restrict.<br>Costimers do not necessarily logor to a functional<br>pleasarily surgities. Use Gentering and mobile<br>marketing behnology.<br>Design and avvecip Deals Program that are perfect<br>to focation-based marketing. | Dour created a facility to allow Customer to generate<br>a Request to Pay and send the request to another<br>period's model management of the send to the send<br>the indicated by gave the send to the DMP model<br>and the the DMP and out of sends.<br>Charge asening less if sinding money to a non-DMP<br>member. Charge norms for all reserves the ano-<br>DMP member.<br>Breads sending user if scalaver of payment opens up<br>a DMM account and DMM Card to releve the<br>money.<br>Remove meeting less if incideve opens a Dby mobile<br>account to moleive fands. | Previously, Pappin's popularity for comuners was<br>that Pappin area the very fast to induction a simulation<br>display interaction system. Allowing a large side with<br>the heat system of the site of the site of the site of<br>paring the based of the site of the site of the<br>paring the based of the site of the site of the<br>paring the based of the site of the site of the<br>paring the based of the site of the site of the<br>paring the based of the site of the site of the<br>paring the based of the site of the site of the<br>paring of the site of the site of the site of the<br>paring of the site of the site of the site of the<br>site of the site of the site of the site of the site of the<br>site of the site of the site of the site of the site of the<br>sate of the site of the site of the site of the site of the site of the<br>sate of the site of the site of the site of the site of the site of the<br>sate of the site of the site of the site of the site of the site of the<br>sate of the site of the site of the site of the site of the site of the<br>sate of the site of the si | DPMV uses analytics to monitor usage and speeding<br>habits noder to offer targeted and customised<br>merchant discours, promo and deline. A<br>Assays engages and surgina Customers with targeted,<br>customised and reflexing deals based on his/her<br>spending pattern.                                          |
|                                              |      |                                                                                                    |                                                                                                    |                                                                                                    |                                                                                                    | The app title in App Store is different from the one in the ad.                                                                                                    | Perhaps Youssef didn't have his National<br>Id when he was doing his signup.                                                                                                    |                                                                                                    |                                                                                                    |                                                                                                    | Youssef still trying to get used to the mobile app.                                                                                                    | Problems with activation of a card                                                                                                    |                                                                                                    |                                                                                                    | Users generally do not use financial app that much.<br>They are generally opened and used only to pay and<br>to inquire of balance.                                                               |                                                                                                    |                                                                                                    |                                                                                                    | Youssef is upset about a transaction he did and he<br>used his DPay Prepaid card to pay a merchant.<br>Sometimes users can take out their disappointment<br>on the financial app provider.                                                                                                    |                                                                                                    |
|                                              | Jeas | Design a cool Prepaid Card, Parher up with<br>sports of to co-brand and differ cultomised<br>research? Io motive lay-out,<br>Note: those the youtube law<br>high: univer youtube constat/20<br>vrus/distarRa/DM and a Picture of if (see<br>image below) | For Youtube: K0% of people daths zerosit<br>and<br>to eliminate a negative first impression,<br>make the ad mort and severe, and follow<br>thread and Learn Landson.<br>Develop Marchart Petronships and send<br>offers within the Seronalised might<br>Content, (see, image below)                                                                                                    | DPay has the email address and age-group of<br>Vousset / Perionatise Tablord Email Insights<br>based on age-your og dipidint / Puh<br>appropriate tabored email insights.                                                                                                    | Develop partnerships with<br>Artimes/Transportation, Top-Ter segment has<br>aspiration to travel out of Egypt.                                                                                                    | <ul> <li>Consider app title length<br/>requirements by Astar and Google<br/>before naming an app and sauching<br/>an ad campaign for it.</li> <li>And and an additional and and and<br/>for users or planeage to stores and<br/>the ones involved in its marketing<br/>use the same app title.</li> </ul>                                                                                                    | DPay can detect at what point the signup<br>was abandond. Automate personalised<br>emails for abandoned signup, a<br>Send a personnalised email message as<br>reminder to control with the signup or<br>trink to DPay service forum. | Help through Livechat agents or Service<br>Forum                                                                                                    | Also add in our Web App, a way for new<br>customers to track their on-boarding.                                                                                 | Personalised enail, Inking to FAQs and Day<br>Blog on besi use of Mobile walks: It sucking of<br>investors has has recommended; sucking of<br>newards, list of mechanic deals, promot,<br>discounts so Yousael's eager to use the Mobile<br>Valid app.                                                                                                    | To instit community spirit, create a User forum<br>where DPuy users can talk to one another. Puy<br>when should proceed the providing help as<br>well as tacking complaints or magnitive feedback<br>and forward helps to DPuy Product team.<br>Addres Users to suggest improvements. This will<br>community.                                          | User forum also helps as this will be Youssef<br>know if others have encounted the same<br>issues. Other Users can also be helpful. This is<br>common in a community.                                                                                                    | Averys study the commercials, economics and<br>offer rewards. Track and analyse rewards<br>program.                                                                                                    | Design and deploy group saving programmes<br>(i.e. Gamia), based on community of like-<br>minded members.                                                                                                    | Take advantage of such nutifications to improve user<br>retention and usage.                                                                                                    | DPNY will have a Deals Preference Certer within the<br>app (sportnewsr, Lawry pools, electronics,<br>realizante, electronics, residuring). The second second sec | Allow users to suggest ideal marchait deals and<br>promos for location-based marketing.                                                                                                    | Analyse financialityleonomics of Card to Card (based<br>on schemes used: Via to Vias, IX C5 MC; Via to<br>MC, VC to Via a) design a programme to give<br>card-back or priorits to share revenues with DPay<br>members.                                                                                                    | Also provide a web interface. Some of the<br>documentalividence handling and sharing can be<br>afford at using a moles app.<br>Automated Dispute Resolution for System should also be<br>asys to use on bolised. DBy substant as well as<br>Merchart, IDPs will aligh its guided resolution along<br>Chargeback, a full explanation will be given to<br>Merchart. IDPs devises a chargeback, a full<br>explanation will be given to the DPsy customer.                                                                                                    | Make deals with popular merchants, based on spend<br>analytics of users.<br>Share Spend Analytics with partner merchants to help<br>merchants more when marketing and offers.                                                                                                    |

## Dias

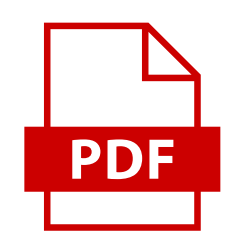

Request to view via PDF

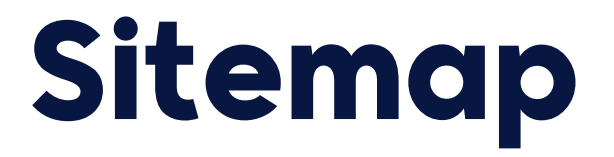

After creating the personas and user jounrey the functions for the applications were clear.

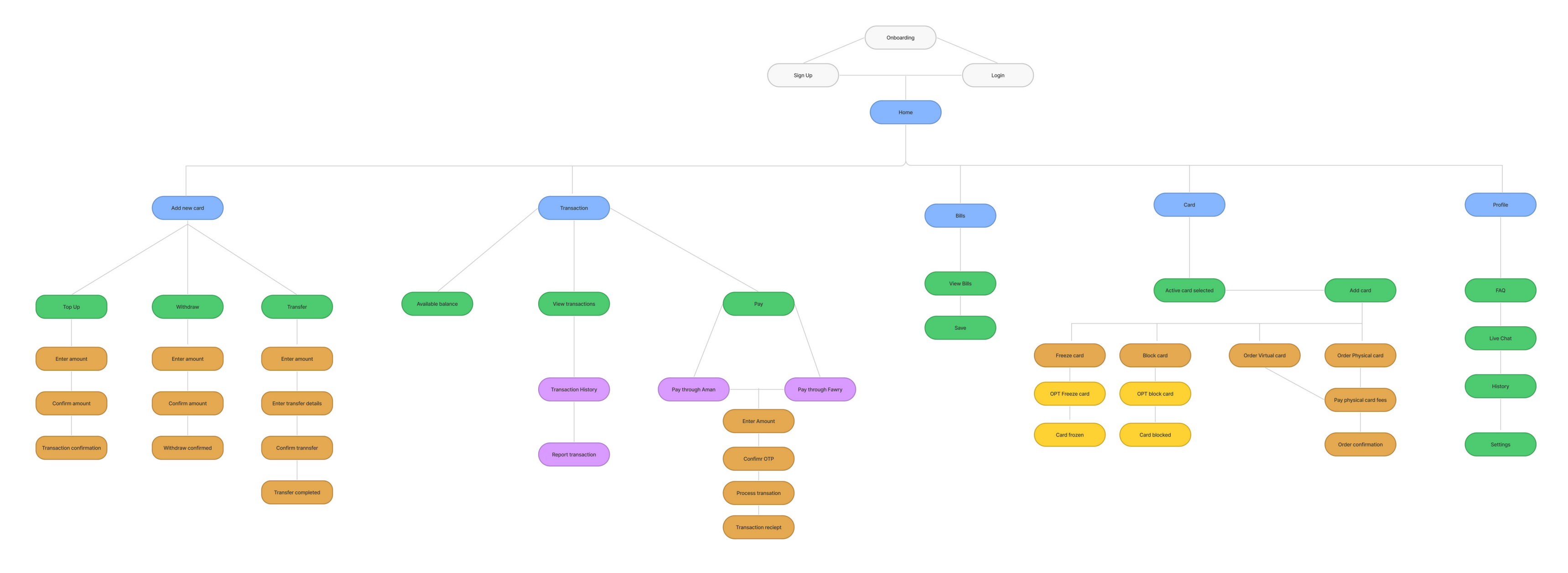

Diaspora Holding LTD

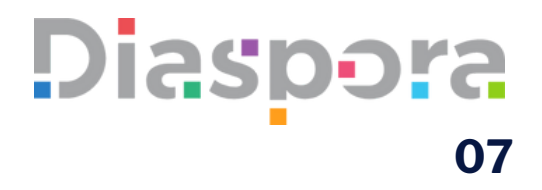

## **Colours and Typography**

The font which was selected through out the application was Madani Arabic, The reason why this font was selected was to give the interface an elegant and traditional look. Furthermore the colour scheme which we chose as a collective was to keep the app looking professional and give the users a sense of security.

Madani Arabic - Light

Madani Arabic - Regular

Madani Arabic - Semi Bold

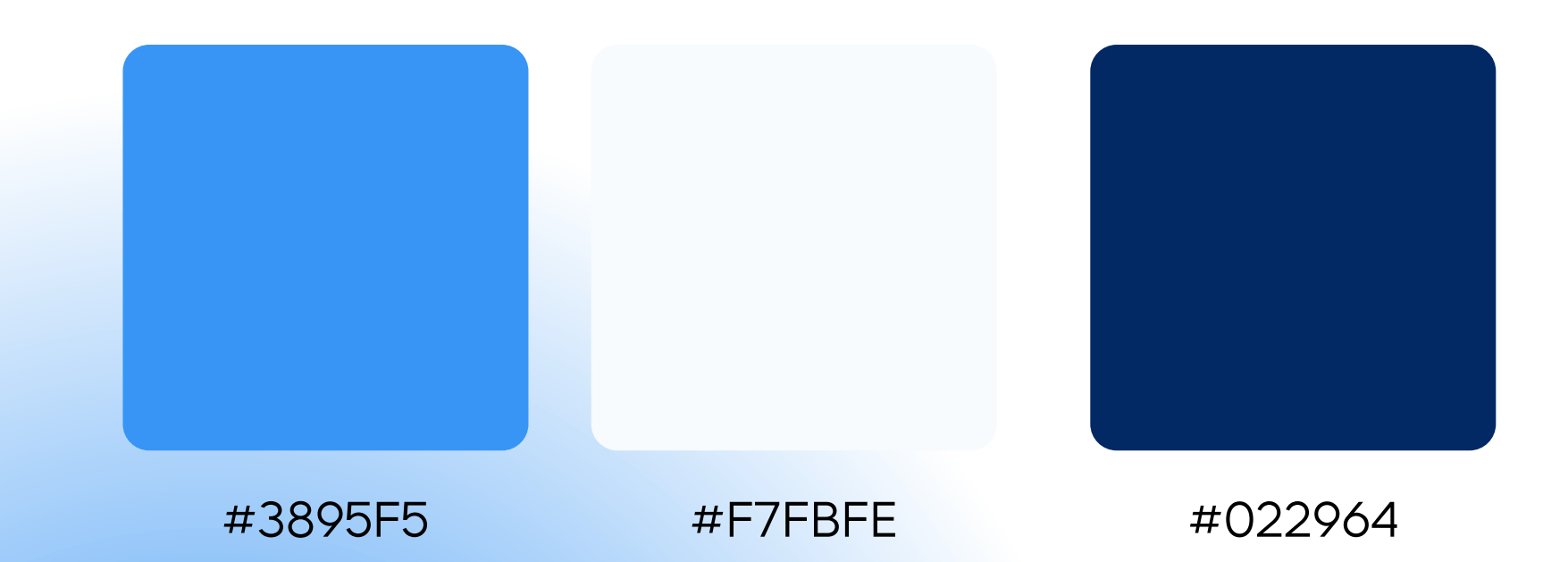

Diaspora Holding LTD

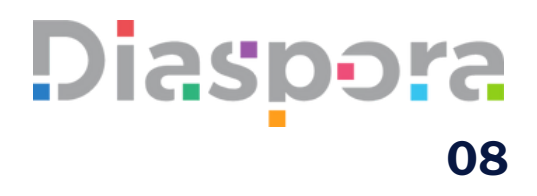

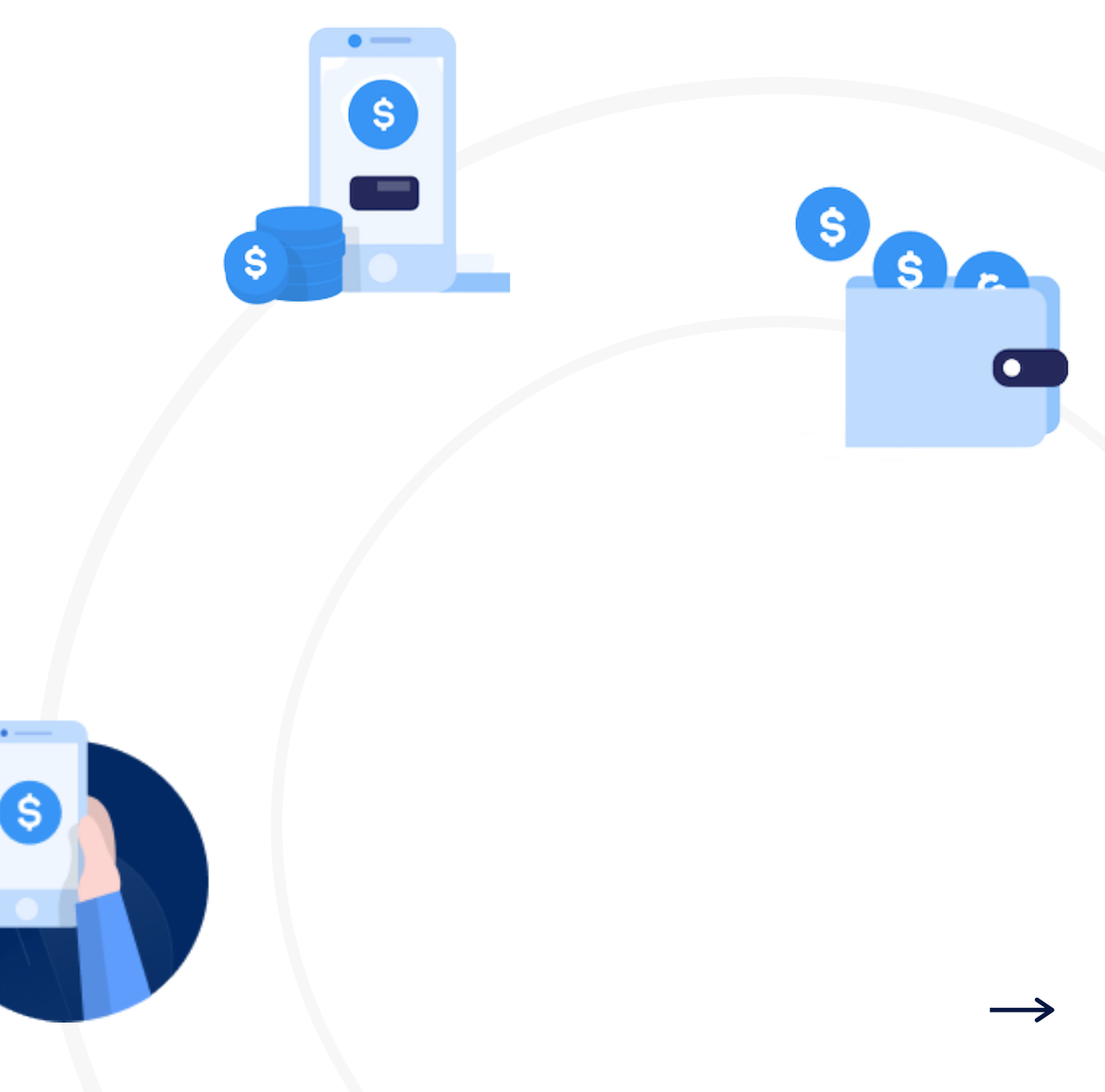

### Onboarding

If the user is a new user, they will be brought on to the onboarding screen which goes the through benefits of using the NEXTA banking wallet.

| 9.47 • • • • • • • • • • • • • • • • • • • | 9:47                        | 9:47<br>Nexta                                                                          |
|--------------------------------------------|-----------------------------|----------------------------------------------------------------------------------------|
|                                            | Phone Number                | 5                                                                                      |
| nexta                                      |                             | 5                                                                                      |
|                                            | Forgot Password?            | <b>Pay your bills</b><br>Reskapet hangar i nasade. Lul poktig<br>panfiering. Pårad ön. |
|                                            | Don't have account? Sign Up |                                                                                        |
|                                            |                             | Sign Op<br>Sign In                                                                     |

**Diaspora Holding LTD** 

### Diaspora 09

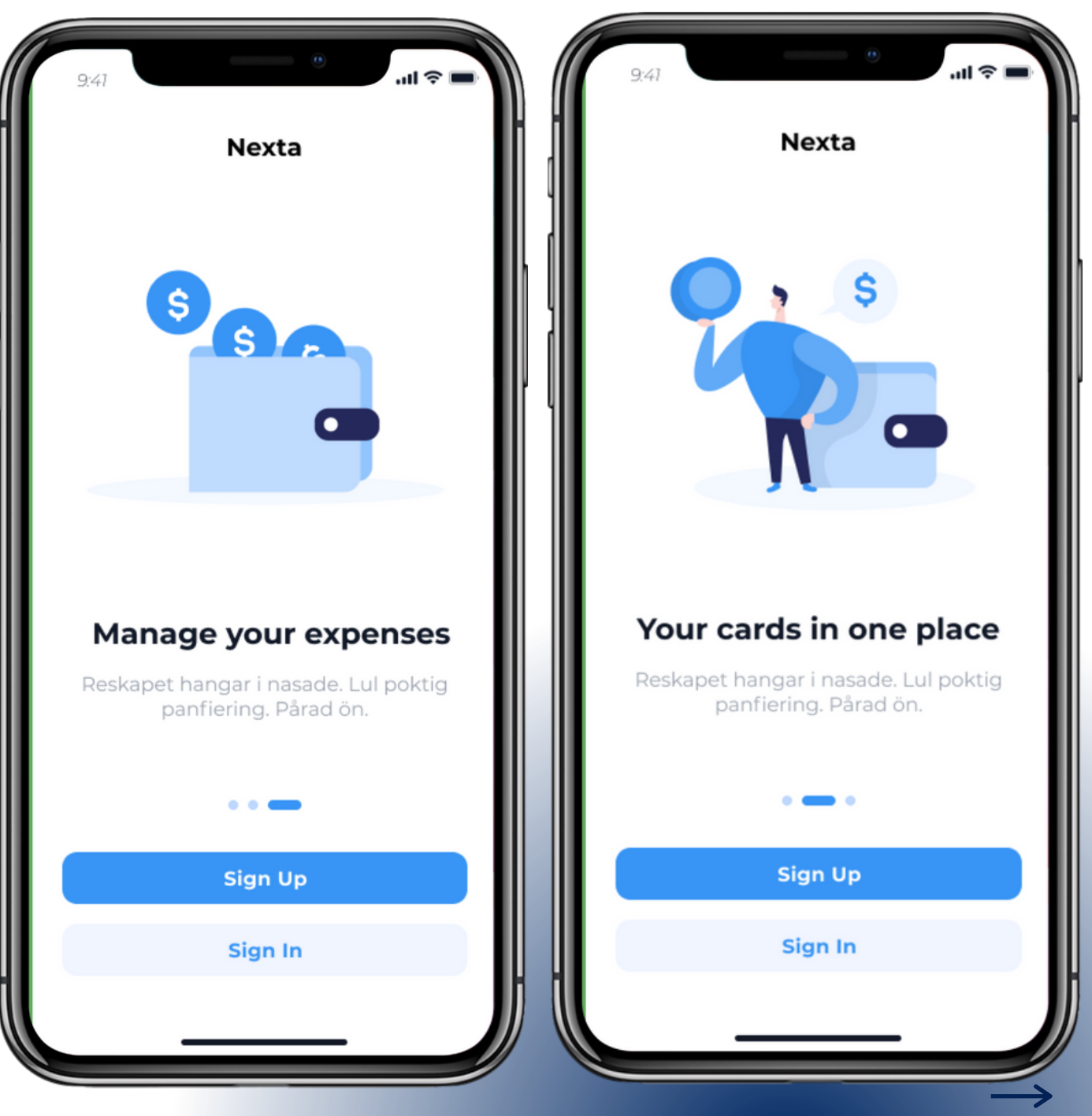

### **Home Screen**

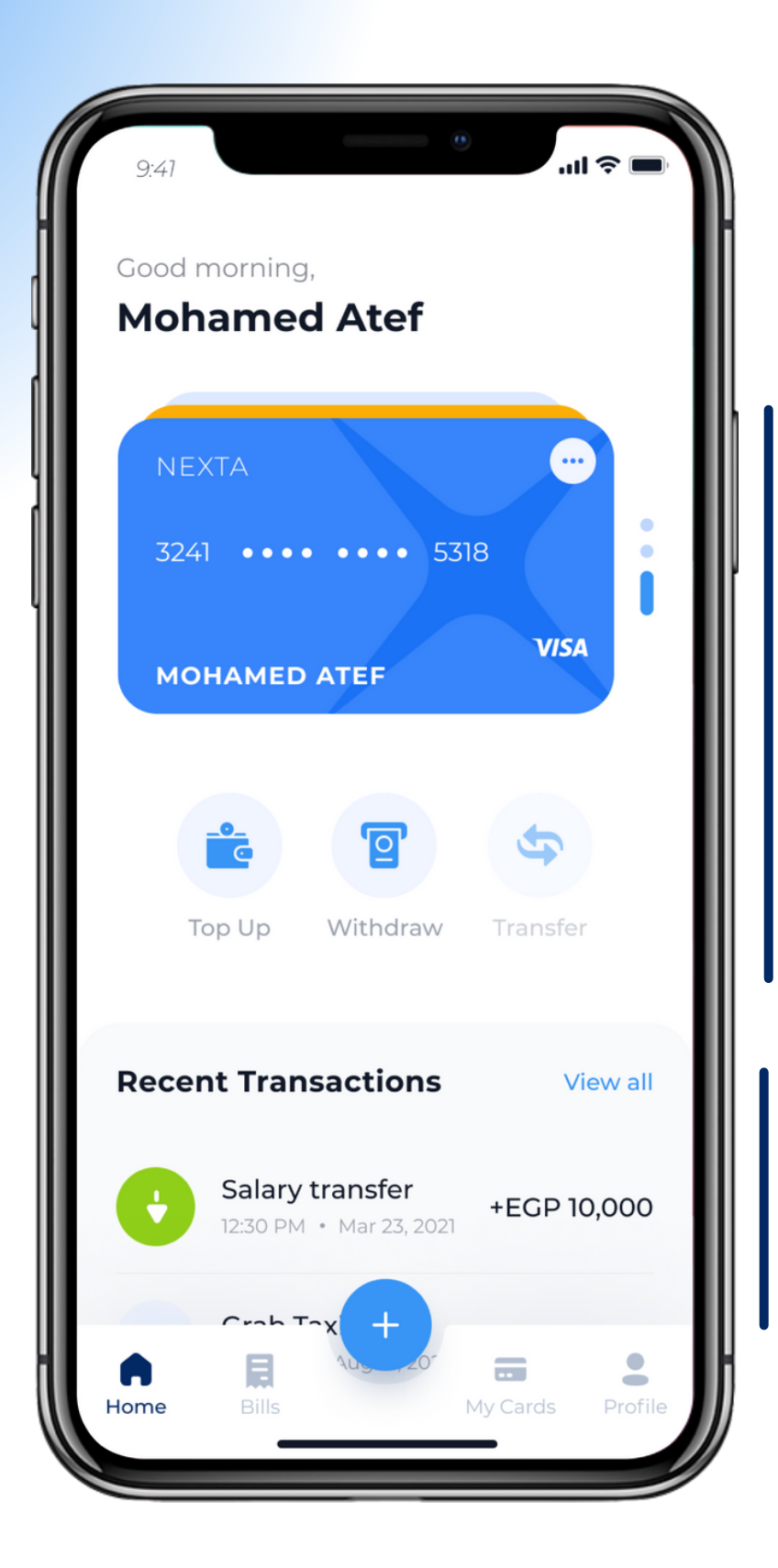

#### **Primary Information**

The Home screen provides the users with information that presents which shows the default funding card. Users are able to swipe through in between cards select which card they want to set as the deafult card

Users are given the options to top up funds to the active cards, withdraw money and transfer money betweens cards

#### Secondary Information

This section will show the user all recent in coming and out going transactions. The user is able to view all of the transactions by clicking on the 'view all' options

### Diaspora 10

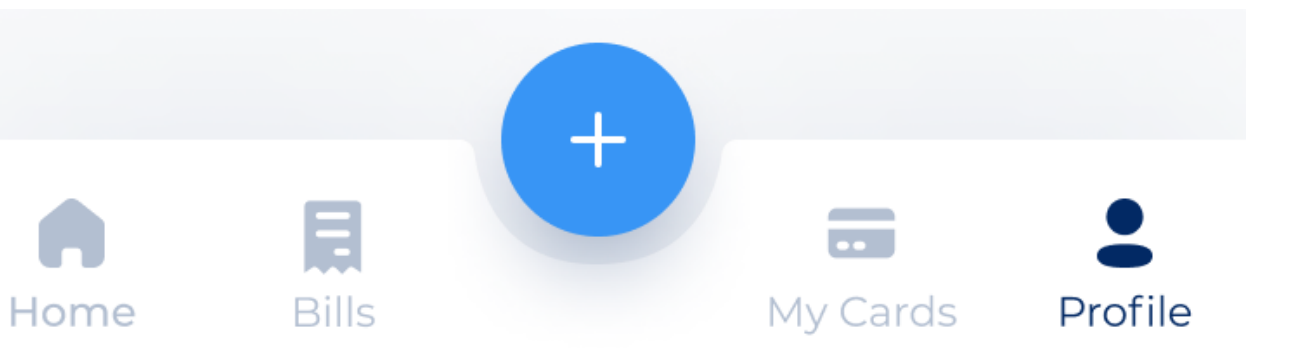

#### Bottom nav bar

On the home screen a bottom nav bar is placed to allow users to choose from 4 options based on the tasks they wish to complete.

### Fawry withdraw feature

The Fawry withdrawal feature was incorporated into the NEXTA banking wallet application. Fawry offers a convenient and reliable way to pay bills and other services in multiple channels (online, using ATMs , mobile wallets and retail points)

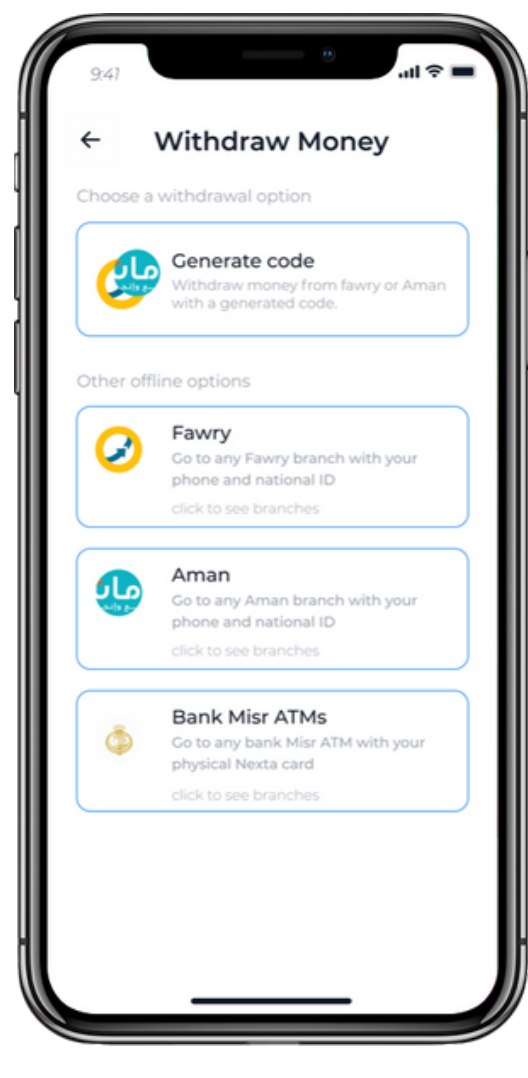

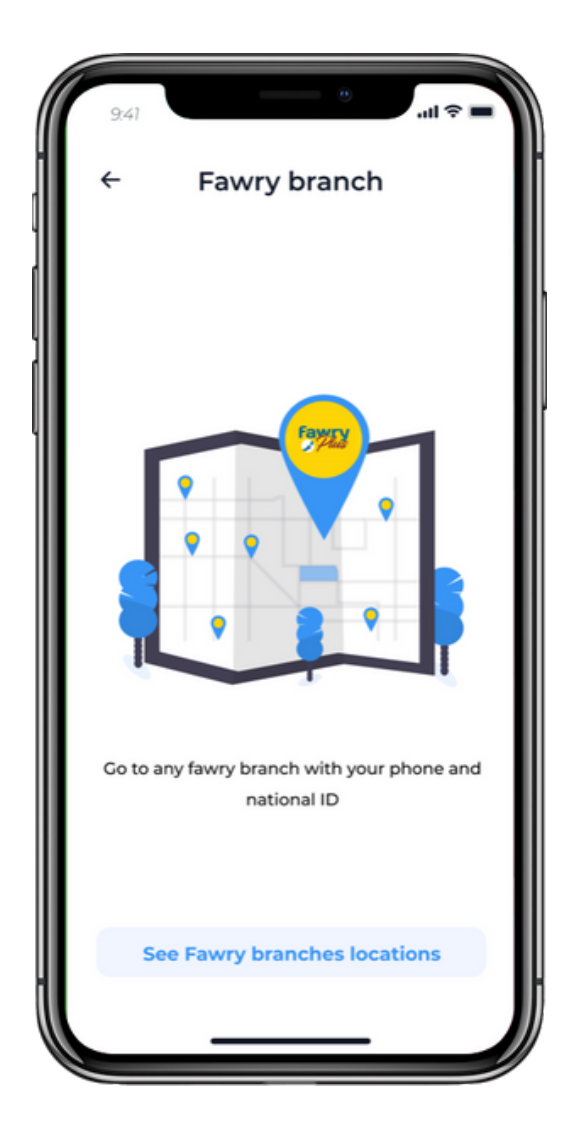

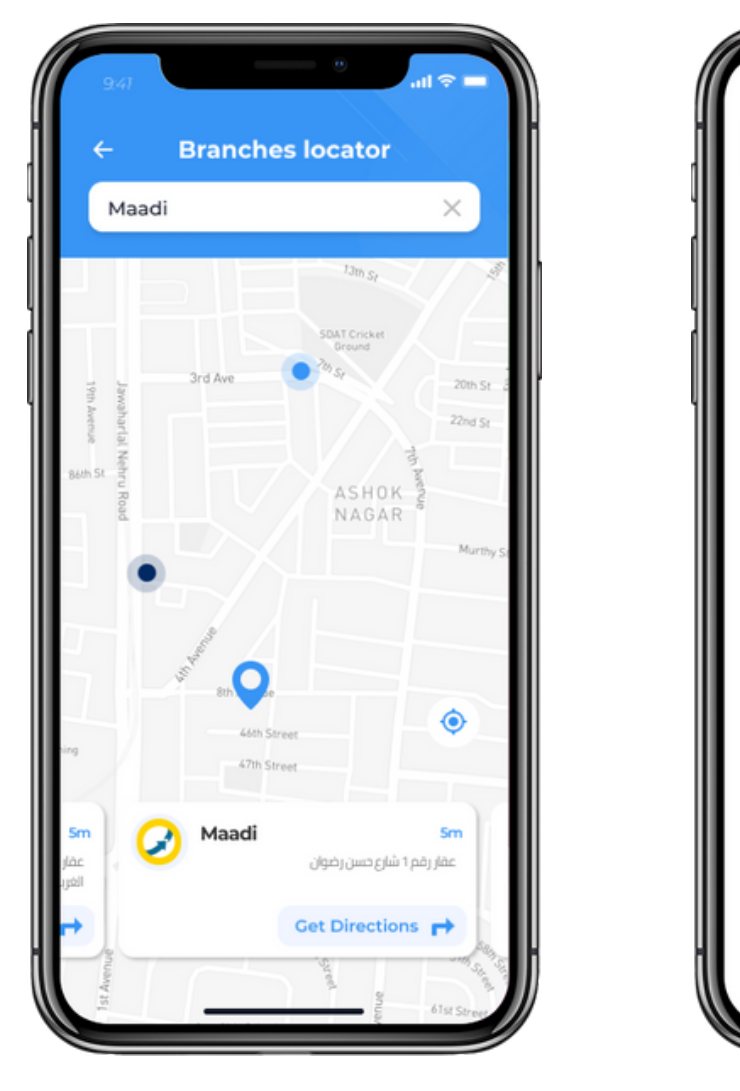

**Diaspora Holding LTD** 

Once the user clicks on withdraw money they will be given a few options on how they would like to withdraw funds.

Users are able to view Fawry branches near their current location. The user is able to get directions to the Fawry branch they have selected. Users will be given a code which they would have to show in the Fawry branch in order to approve the withdrawal.

## Diaspora

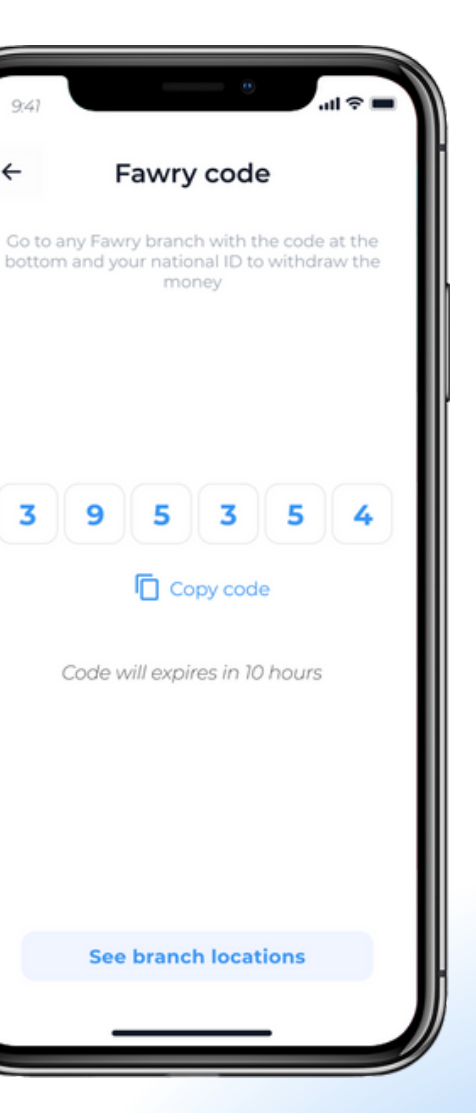

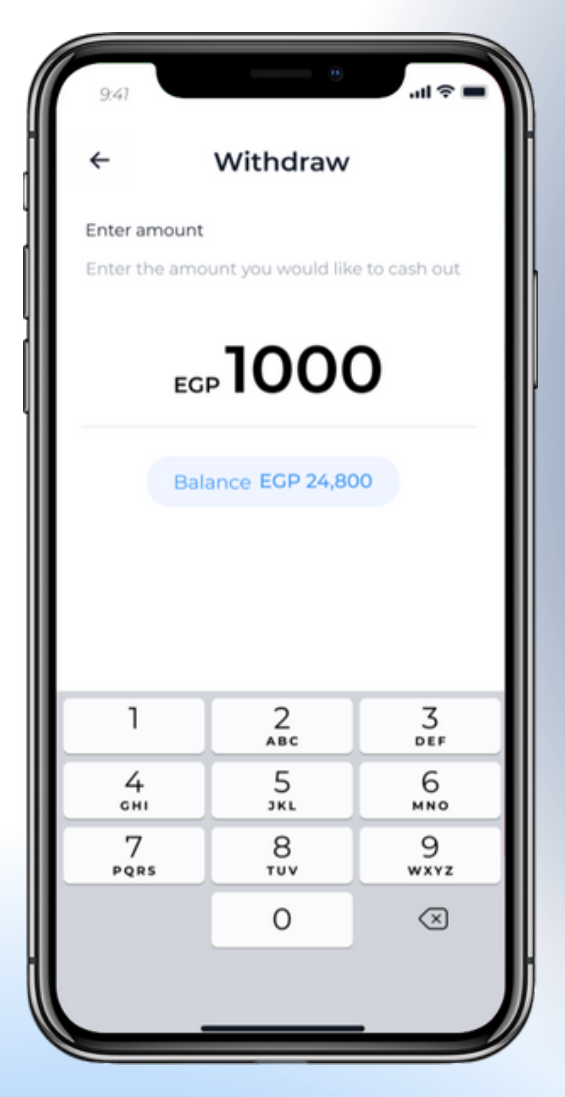

The user has to enter the amount they want to withdraw. The remaining balance on their card will be presented

### **Recent transaction**

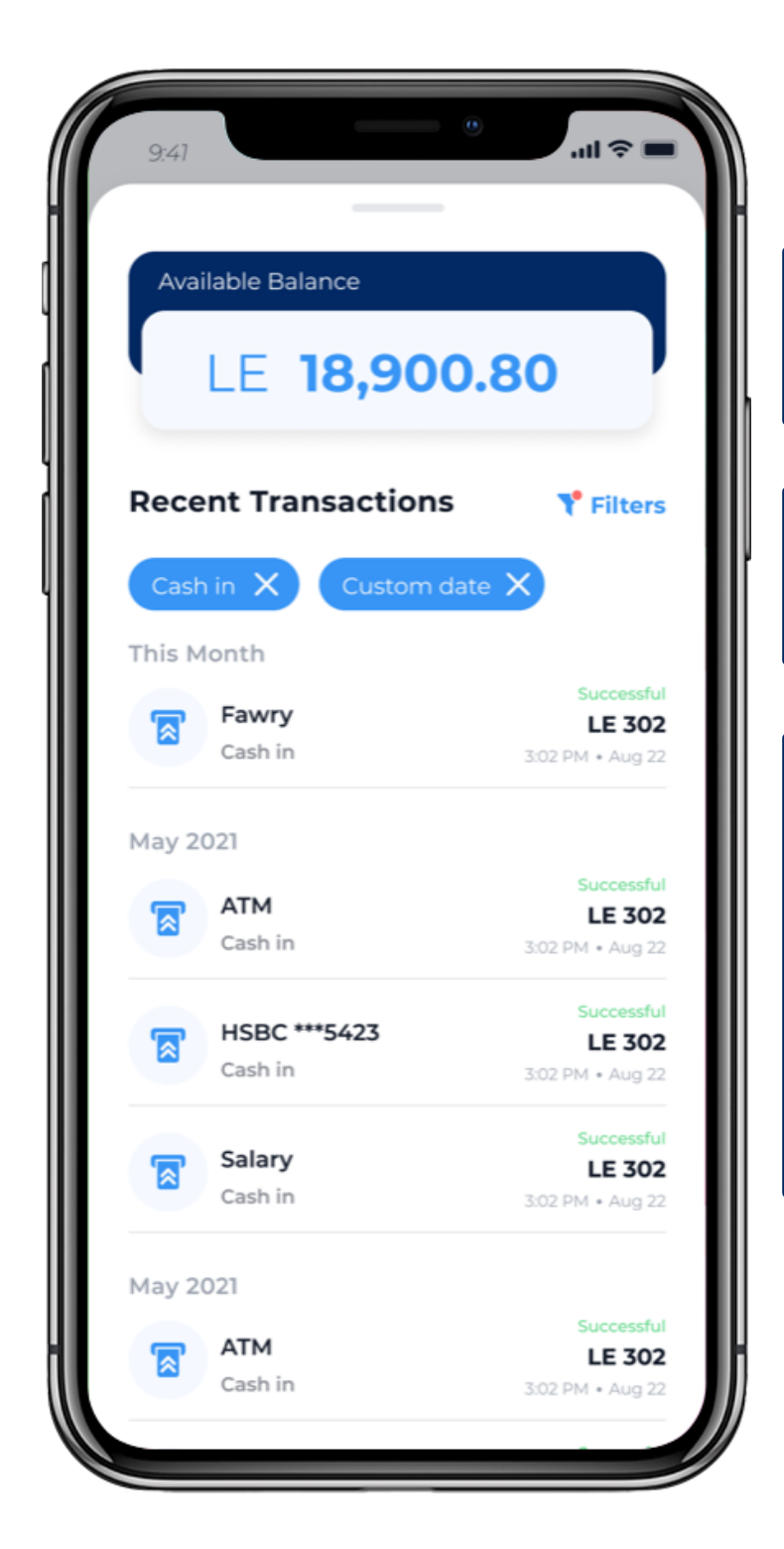

#### **Balance Information**

On the top screen the remaining available balance will be shown.

#### Filter

The filter feature will allow users to break down recent transactions

#### **Transaction Information**

On the transaction screen, all recent in comings and out goings will be presented. The transactions history will be broken down from month to month and display the most recent transaction at the top.

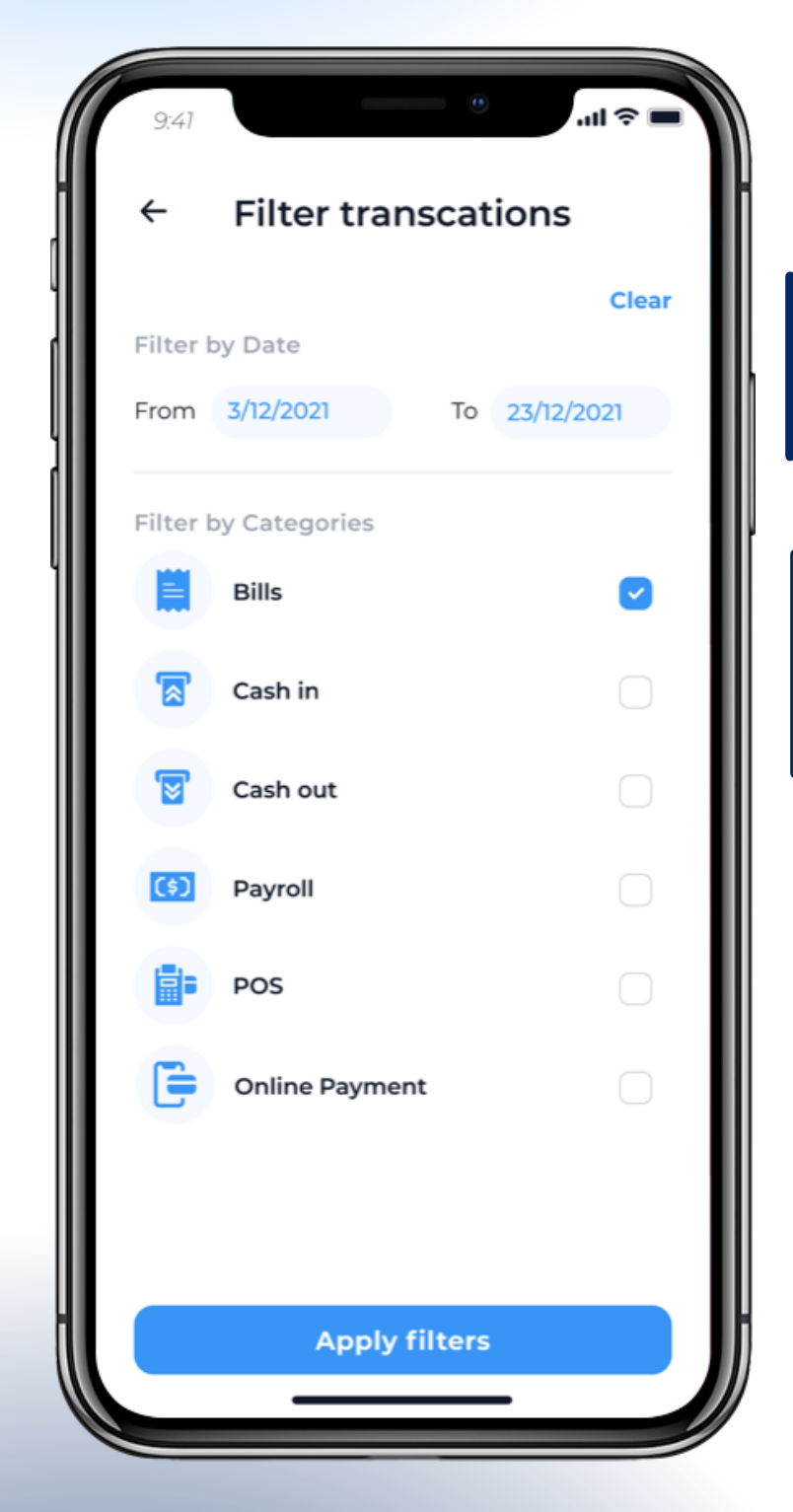

## Diaspora

#### Filter by date

Users will be able to filter by dates. The filter can be cleared by click 'clear'.

#### Filter by category

Users are able to filter transactions by category. This allows users have a variety of view and find transactions.

### **Bills screen**

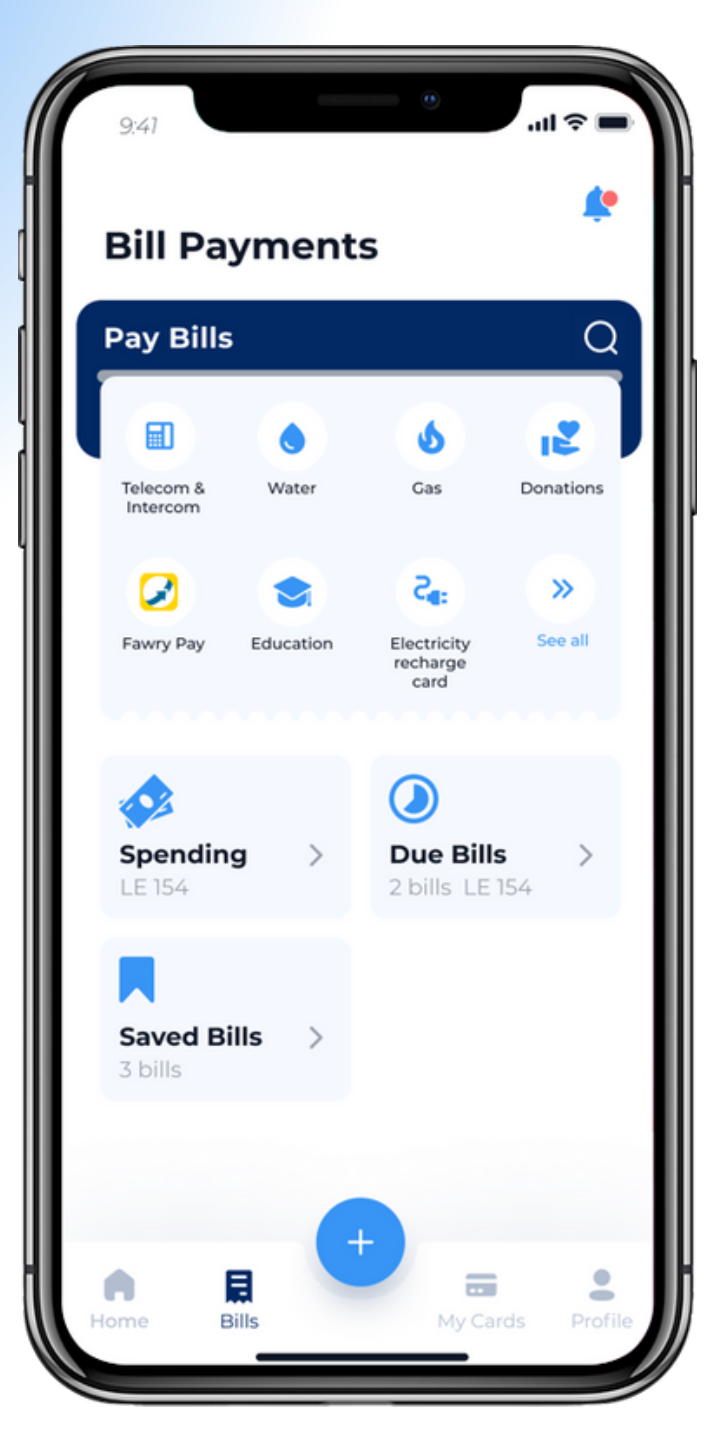

Once the user clicks on the 'bills' on the bottom nav, the users will be able to categorise bills into sections. Furthermore, users will be able to view their spendings, due bills and saved bills.

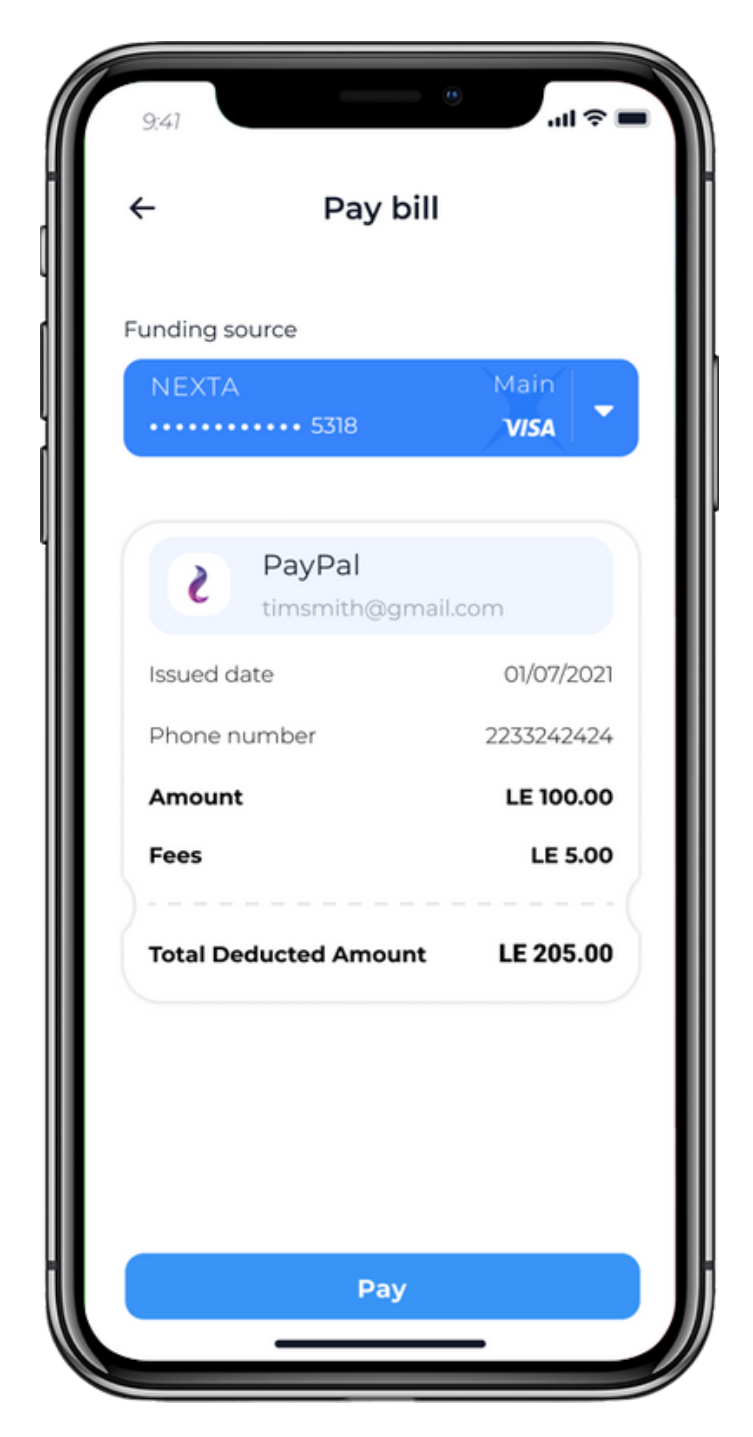

If a user user has a bill which is due. they are able to view the bill and select the funding source card they wish to pay with and complete the transactions.

### Diaspora 13

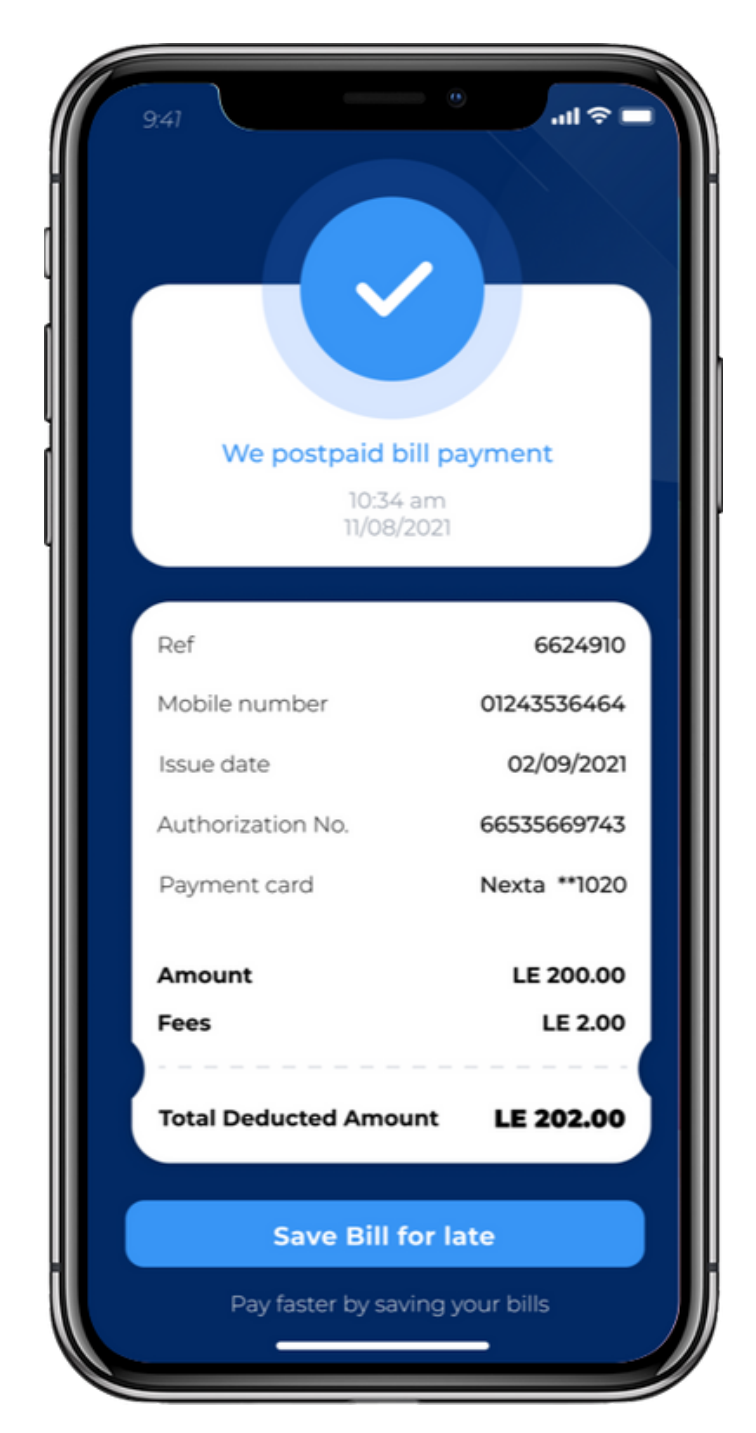

Once the user has paid the bill they will get a confirmation. Users will also be able to view full details of the transaction. Bills which have been paid could also be saved for future refrences.

### **Card setting screen**

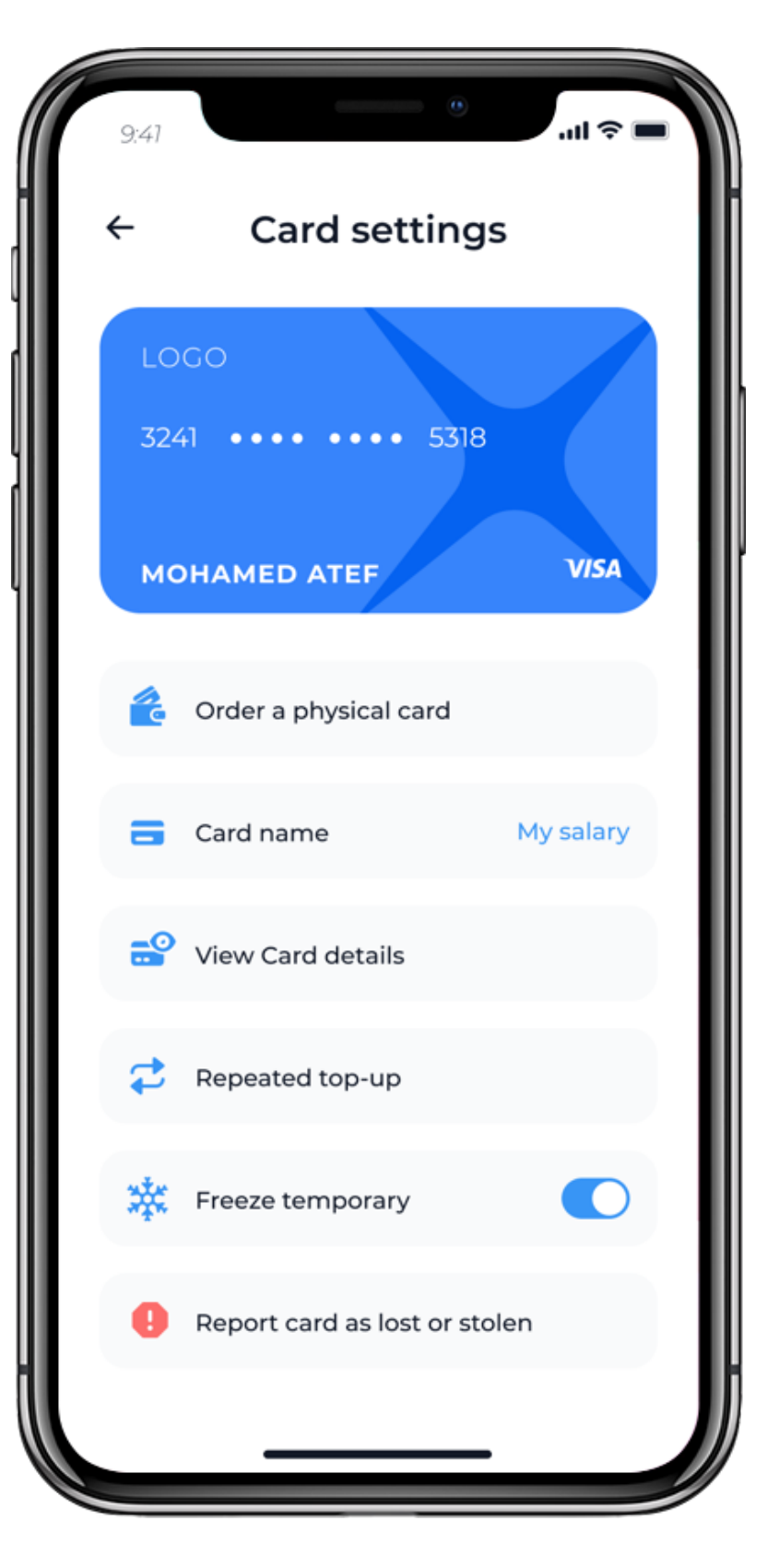

#### Card Name

The card name will show users what they have named the card as, users will be able to edit the name on the card

#### Repeat top-up

Users will be able to add a repeat top up

#### **Report card**

Cards can be reported as stolen and lost, and all funds going out from the card will be blocked

### Diaspora 14

#### Default funding card

The card displayed will show the default funding card which has been selected

#### Order a physical card

Users will be able to order a physical card, with an additional fees.

#### Card details

This will show users their card details

#### Freeze temporary

Cards can be frozen temporary will will stop funds coming and going out from the card.

# nexta

### Thank you for your time

By Muntaba

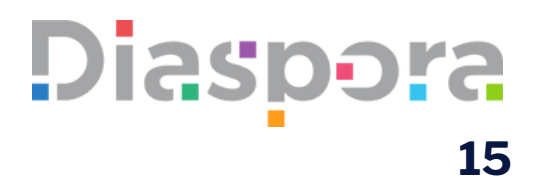